# My Education BC

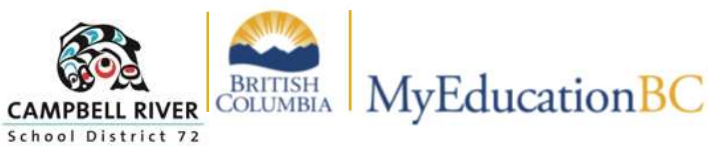

## Printing Class List / Blank Grading Sheet

## Method 1: Blank Grading Sheets (Up to 15 Columns)

- 1. Navigate to the Gradebook Top-Tab.
- 2. Click on the Reports drop-down menu.
- 3. Select "Blank Grading Sheet".

| Pages       | My Info | Student      | Attenda   | ance Gr      | radebook      | lanner  |
|-------------|---------|--------------|-----------|--------------|---------------|---------|
| Class Lis   | st      |              |           | FeB          |               |         |
| Details     | Op      | itions 🗸 🗍 F | Reports 🔻 | Help 🔻       | Search        | on Term |
| Roster      |         |              | BC Marks  | Verification | with Comme    | nts     |
| Seating Cha | art     |              | Blank Gra | ding Sheet   | $\rightarrow$ |         |
| Groups      |         | Cours        | Grade inp | ut Sheets    |               |         |

To increase the number of columns:

• Click the "Number of columns" drop-down menu and select "15 (landscape)".

#### **Blank Grading Sheet**

| School year                           | 2024 <b>Q</b>                 |  |  |  |  |
|---------------------------------------|-------------------------------|--|--|--|--|
| Number of columns                     | 10 (portrait) 🗸               |  |  |  |  |
| Display blank row after each student? | 10 (portrait)<br>5 (portrait) |  |  |  |  |
| Sections to include                   | 15 (landscape)                |  |  |  |  |
| Search value                          | 10 (landscape)                |  |  |  |  |
| Include study sections                | 7 (landscape)                 |  |  |  |  |

#### **Printing the PDFs:**

- Use the shortcut **Ctrl + P** (Windows) or **Cmd + P** (Mac) to open the print dialog.
- To print specific classes, change **Pages** from "**All**" to "**Custom**" and enter the page numbers you wish to print.

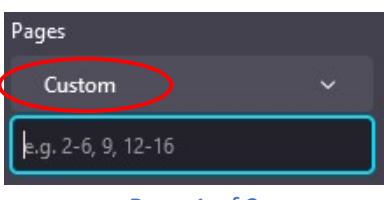

#### Page 1 of 2

## Method 2: Labeled Columns (Up to 10 Columns)

- 1. Select "Attendance" from the Top-Tab.
- 2. Click on "Reports", then select "BC Class List w/ Grid".

| Pages My                | / Info | Stude | nt    | Attendance      | Gra  |  |  |
|-------------------------|--------|-------|-------|-----------------|------|--|--|
| Class Atten             | dance  |       |       |                 |      |  |  |
| Class<br>Input          | Opti   | ons 🔻 | Repo  | orts 🔻 🛛 Help   | -    |  |  |
| Seating Chart<br>Trends |        |       | BC    | Class List w. G | Grid |  |  |
|                         |        | Cours | Qu    |                 |      |  |  |
|                         |        | ммит  | My    | My Job Queue    |      |  |  |
|                         | -      |       | 10.01 |                 |      |  |  |

In the next window:

• Enter the desired column names.

| Siamin names.         |            |
|-----------------------|------------|
| BC Class List w. Grid | 1<br>1     |
| Column One Label      | Label 1    |
| Column Two Label      | Label 2    |
| Column Three Label    | Label 3    |
| Column Four Label     | Label 4    |
| Column Five Label     | $\bigcirc$ |
|                       |            |

3. Click "Run" to generate the labeled blank sheet with the column titles at the top.

| Pupil # | Name                  | Grade | Age | Label 1 | Label 2 | Label 3       | Label 4 |  |
|---------|-----------------------|-------|-----|---------|---------|---------------|---------|--|
| 1276596 | Akhnouh, Nataliafaith | 12    | 18  |         |         | $\overline{}$ |         |  |

### Printing the PDFs:

• Follow the same printing steps as above.